# Reminders

## Settings

You can find the dunning process in PC CADDIE under **Sales/Print.../Dunning notices.** There are essentially 4 concise points to note here:

| Reminder                                                                                                    | ×                     |
|----------------------------------------------------------------------------------------------------|-----------------------|
| Layout 1<br>With manual selection Edit                                                                                                    | Rint F8               |
| Reminder time 1.: 30 Days<br>2.: 45 Days<br>3.: 60 Days                                                                                                    | <u>R</u> eminder list |
| Persons group 2                                                                                                    |                       |
| All persons                                                                                                    | lilter for Booking    |
| Order                                                                                                    |                       |
| Alphabet (Names)                                                                                                    | 🚺 😒 Note              |
| ✓ Due date from to 08.04.19                                                                                                    |                       |
| Amount only rom 5.00 to 1000000.00                                                                                                    |                       |
| WITH and WITHOUT direct-debit <ul> <li>Define</li> <li>Families together</li> <li>separate invoice, extra</li> </ul> <ul> <li>Image: Separate invoice invoice inv</li></ul> | 🔀 Quit                |

- 1. Edit layout
- 2. Basic settings
- 3. Dunning list
- 4. Note

### **Edit layout**

Click on the button *Edit,* button to access the query and the dunning level texts.

### Query/remark

In the tab **Output** tab, you can control the query and the note.

| Edit reminder text                                                                                                    |                                                                          | ×                                |
|----------------------------------------------------------------------------------------------------|--------------------------------------------------------------------------|----------------------------------|
| Display<br>Query when printing:                                                                                                    | Reminder text All outstanding accounts Current reminders only Do not ask | ✓ <u>D</u> K<br>★ <u>C</u> ancel |
| <ul> <li>Note reminder in act</li> <li>Also for screen pri</li> <li>Ignore reminder note</li> <li>(to print duplicates)</li> </ul> | count<br><b>inting now!</b><br>es of last three days                     |                                  |

- The query is stored by default. The *query when printing* of "Only due" is very useful, as you can now decide separately whether the reminder should be created or whether you want to wait another 14 days.
- The reminders can be noted in the account. The reminder note looks like this in the account:

| Tu | irnover-A | ccount - CLUB    |       |          |         |               | ×              |
|----|-----------|------------------|-------|----------|---------|---------------|----------------|
|    | Нарру, Н  | ellen (hah1)     |       |          |         | Golfclub USGA |                |
|    | 8         | Information      | Date  | Time     | S Net   | Brutto OK     |                |
|    | cash      | Cash - Payment   | 15.11 | 18 14:34 | Z       | -250.00 🗸     |                |
|    | cash      | Cash - Payment   | 15.11 | 18 14:34 | z       | 250.00 💉      | Elect fee F2   |
|    | EnA       | Entry fee adults | 05.02 | 19 14:31 | N 500.0 | 0 500.00 💄    | C Edit foo [7] |

• Ignoring the dunning notices of the last 3 days can be very helpful if you want to create the dunning notices again, e.g. because the text still needs to be changed.

#### **Dunning texts/dunning periods**

The *dunning texts and dunning periods* can be found in the tab next to *Output*.

TIP Standard templates for the texts are stored in PC CADDIE. In most cases, the settings in these templates are suitable. These can be changed according to your requirements.

Here you can see an example of a reminder layout. The command <SALDO> determines the total debt, <RECHNUNGEN> lists the invoices concerned with invoice number, amount, date and dunning level.

| Format editor                                                                                                    |                                                                                                    |            | ×                                       |
|----------------------------------------------------------------------------------------------------|----------------------------------------------------------------------------------------------------|------------|-----------------------------------------|
| N <u>a</u> me:<br><br><seitenzäj< td=""><td>Reminder, Level 1        <ul> <li>Define new format</li> <li>12/0 (0)</li> <li>Line</li> <li>10 · · ·   · · · 20 · · ·   · · · 30 · · ·   · · · 40 · · ·   · · · 50 · · ·   · · · 60 · · ·</li> <li>iLER&gt;</li> </ul> <li>Identified and the second second s</li></td><td><u>Iab</u></td><td>← Fields F2 ← Commands ▲ Fonts F6</td></seitenzäj<> | Reminder, Level 1 <ul> <li>Define new format</li> <li>12/0 (0)</li> <li>Line</li> <li>10 · · ·   · · · 20 · · ·   · · · 30 · · ·   · · · 40 · · ·   · · · 50 · · ·   · · · 60 · · ·</li> <li>iLER&gt;</li> </ul> <li>Identified and the second second s</li> | <u>Iab</u> | ← Fields F2 ← Commands ▲ Fonts F6       |
| <absender:<br><adresse_1< td=""><td>&gt;<br/>MIT_DATUM&gt;</td><td></td><td>Save formatF11  Delete formaF5  File F9</td></adresse_1<></absender:<br>                                                                                                    | ><br>MIT_DATUM>                                                                                                    |            | Save formatF11  Delete formaF5  File F9 |
| <anrede><br/>You probal</anrede>                                                                                                    | oly overlooked the due date for the club contribution<br>Llowing amount: € <saldo></saldo>                                                                                                    |            | 🐊 Test F8                               |
| <rechnung< td=""><td>EN&gt;<br/>ansfer this amount to our account as soon as possible.</td><td>~</td><td>🔀 Quit</td></rechnung<>                                                                                                    | EN><br>ansfer this amount to our account as soon as possible.                                                                                                    | ~          | 🔀 Quit                                  |

By default, PC CADDIE proposes the shown **dunning times** shown. These can be changed. The periods in days refer to the last invoice or the last reminder noted in the account.

| Edit reminder text    |                                                                         |                                                                   |                                                        | × |
|-----------------------|-------------------------------------------------------------------------|-------------------------------------------------------------------|--------------------------------------------------------|---|
| Disj                  | play                                                                    | Re                                                                | eminder text                                           |   |
| Selec                 | st the reminder lev                                                     | el for which you w                                                | ant to edit the text                                   |   |
| <u>1</u> st reminder: | Reminder, Lev                                                           | el 1                                                              | Edit                                                   |   |
| <u>2</u> nd reminder: | Reminder, Lev                                                           | el 2                                                              | Edit                                                   |   |
| <u>3</u> rd reminder: | Reminder, Lev                                                           | el 3                                                              | Edit                                                   |   |
| Reminder time :       | <u>1</u> st Reminder:<br><u>2</u> nd Reminder:<br><u>3</u> rd Reminder: | 30 days<br>45 <u>d</u> ays<br>60 <u>d</u> ays<br>after<br>invoice | or<br>15 days<br>15 days<br>after<br>previous reminder |   |

Once you have edited the dunning level texts, query and dunning periods, you can close the window with OK to close the window.

### **Basic settings**

| Reminder                                                    | ×                     |
|-------------------------------------------------------------|-----------------------|
| Layout<br>With manual selection<br>Note reminder in account | lege Print F8         |
| Reminder time 1.: 30 Days<br>2.: 45 Days<br>3.: 60 Days     | <u>R</u> eminder list |
| Persons group All persons Define                            | lilter for Booking    |
| Order Erom-To Alphabet (Names)                              | Note                  |
| ✓ Due date from to 08.04.19                                 |                       |
| Amount only <b>r</b> from 5.00 to 999999.99                 |                       |
| WITH and WITHOUT direct-debit   Define                      |                       |
| Families together separate invoice, extra                   | Quit                  |

You can leave the basic settings as the default settings. Changes can be made. The **person group** should be kept as general as possible so that PC CADDIE can suggest a reminder for all persons who have open items in the account and fit into the reminder period.

### **Reminder list**

The button **Dunning list** button can be found on the right-hand side of the window and opens the following intermediate dialogue:

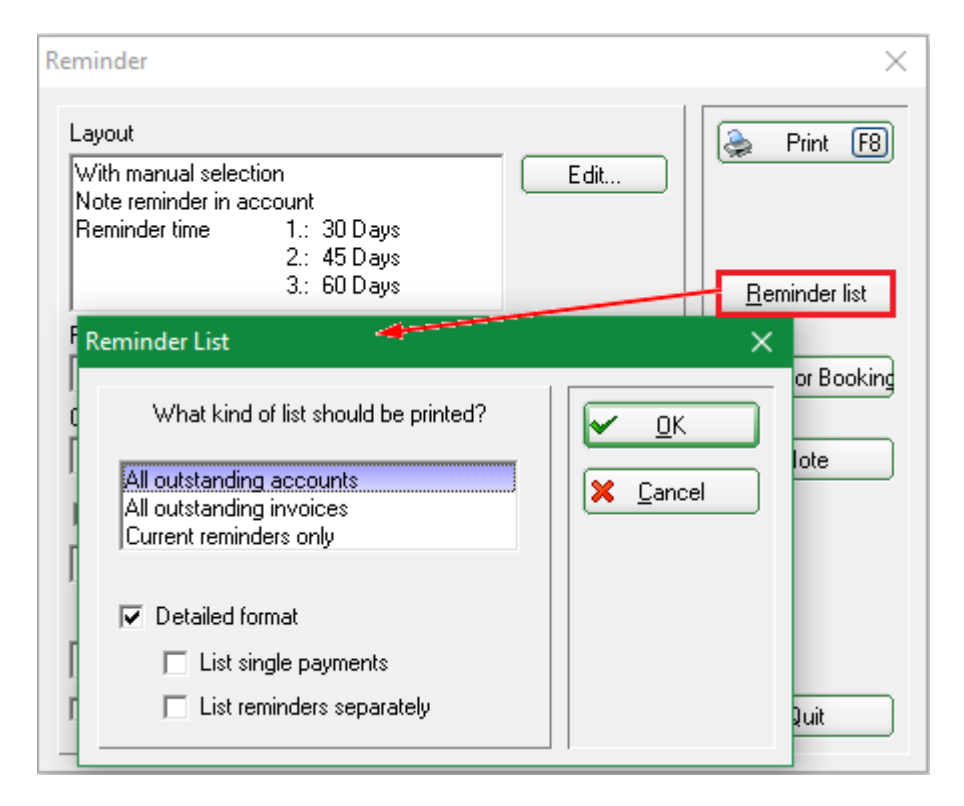

Ideally, select "All open accounts" here, confirm with **OK** and then click on Print screen.

# <u>Reminder List - 08.04.19</u> <sub>CLUB</sub>

Something is missing in the invoice since no invoice number is provided here

Printed: 25.03.19, 14:40 h

| No. Name, First name ID                                               | Outst/€            | Invoice              | Date                 | Amount/€           | Reminder Level |  |
|-----------------------------------------------------------------------|--------------------|----------------------|----------------------|--------------------|----------------|--|
| 1 Ackermann, Günter<br>2 Friedrichs, Kay<br>3 Fritz Franz             | 1250,00<br>500,00  | 1                    |                      |                    |                |  |
| 4 Frohgemuth, Heribert<br>5 Maier, Sepp<br>6 Schmedding Software Syst | 1250,00<br>3750,00 | 20100004<br>20100003 | 25.03.19<br>25.03.19 | 1750,00<br>3750,00 | 0->1<br>0->1   |  |
| 7 Schmedding Software Syst<br>8 Tester, Timo                          | 1750,00<br>1250,00 | 20100002<br>20100001 | 25.03.19<br>25.03.19 | 1750,00<br>1250,00 | 0->1<br>0->1   |  |
| Total                                                                 | 8500.00            |                      |                      |                    |                |  |

- 1->2 = Current reminder level is 1 (meaning one reminder was printed), the new reminder will be printed at level two!
  - The selected invoice was not taken into account, because the last reminder or invoice has just been printed recently!

The dunning list shows you in advance which customers are affected and what dunning status they have.

- 1. These customers have already received an invoice. PC CADDIE suggests dunning level 1.
- 2. PC CADDIE explains the declaration here.

#### **Dunning fees**

You can also enter commands directly in the layout for the reminder that add reminder fees to the dunning fees to the dunned amount as a percentage. This has advantage that you only post the fee to the person's account after receiving the payment. the person's account. If you are interested in this, please contact PC CADDIE Support.

### Note

This point is unnecessary for reminders, as the reminder level is noted on the invoice in the sales account.

TIP Only with the module CRM\DMS do you have the option of storing the printed reminders directly with the persons. You can automate this and save the reminders as a PDF for the persons. If you want the reminders to be stored in CRM\DMS as well, please contact PC CADDIE Support. Read more detailed information about the PC CADDIE module CRM\DMS here.

If you have not licensed this module, you can set the number of printouts to 2 when printing the reminders. The customer receives one and you can file one. This means you have a copy in case of legal disputes.

## Print reminders

| Once you have made all the settings, you can now print the reminders. Print |
|-----------------------------------------------------------------------------|
|-----------------------------------------------------------------------------|

| Layout<br>With manual selection<br>Note reminder in account<br>Print<br>An OneNote 2010 senden (nul)<br>Fax (SHRFAX)<br>Microsoft Print to PDF (PORTPROMPT)<br>Microsoft XPS Document Writer (PORTPROMPT)                                                             | Reminder                                                                                                    | $\times$                                                                                                    |
|----------------------------------------------------------------------------------------------------|----------------------------------------------------------------------------------------------------|----------------------------------------------------------------------------------------------------|
| An OneNote 2010 senden (nul) Fax (SHRFAX) Microsoft Print to PDF (PORTPROMPT) Microsoft XPS Document Writer (PORTPROMPT)                                                                                                    | Layout<br>With manual selection<br>Note reminder in account<br>Print                                                                                                    | Print F8<br>Last transfer:<br>20 percents                                                                                                    |
| OneNote (Microsoft Office. OneNote_16001.11425.20094.0_ ▼       Screen         Layout:       STANDARD ▼       Settings         Pages (3-5 or 1;3;6)       Copies       1         Left margin       0       mm         Special headline       Iranslation       Cancel | An OneNote 2010 senden (nul)          Fax (SHRFAX)          Microsoft Print to PDF (PORTPROMPT)          Microsoft XPS Document Writer (PORTPROMPT)          OneNote (Microsoft.Office.OneNote_16001.11425.20094.0_          Layout:       STANDARD < Settings | Spacing Large         Spacing Small         Screen         Spacing Large         Spacing Small         Spacing Small         Setup <u>Cancel</u> |

If you first view the reminder on the screen, PC CADDIE will not note the reminder level sent in

the person's account and will therefore suggest the same reminder level for the next reminder. Here it is important to send the reminders directly to the printer. Or you can deliberately look at the screen beforehand and cancel the process completely before sending the reminders directly to the printer.

PC CADDIE will conduct the following dialogue with you, provided that you have previously **Query** when printing beforehand:

| Pı                                                                                                    | rint Reminder 🛛 🔿                                    | < |  |  |  |  |  |
|----------------------------------------------------------------------------------------------------|------------------------------------------------------|---|--|--|--|--|--|
|                                                                                                    | Please select the reminder level<br>for this person: |   |  |  |  |  |  |
| I                                                                                                    | Member, Paul (mepa)                                  |   |  |  |  |  |  |
| Payment amount: 500.00<br>Overdue: 0.00<br>already paid: 0.00<br>Oldest outstanding invoice:<br>Latest reminder: |                                                      |   |  |  |  |  |  |
| l                                                                                                    | Print reminder IvI <u>1</u>                          |   |  |  |  |  |  |
| Ī                                                                                                    | Print reminder IvI 2                                 |   |  |  |  |  |  |
|                                                                                                    | Print reminder IvI <u>3</u>                          |   |  |  |  |  |  |
|                                                                                                    | Do not print a reminder for this person              |   |  |  |  |  |  |
|                                                                                                    | Cancel                                               |   |  |  |  |  |  |

12

For each individual reminder, you can decide on a case-by-case basis whether to create the reminder or not. **Do not print reminder for this person** select.

## **Dunning stop**

Here we show you how to remove individual invoices from the automatic dunning run. To do this, please first call up the sales account of the person whose outstanding invoice is not to be dunned.

| Turnover-Account - CLUB                   |                                      |                                                              | ×                                                                                                    |
|-------------------------------------------|--------------------------------------|--------------------------------------------------------------|----------------------------------------------------------------------------------------------------|
| Happy, Hellen (hah1)                      |                                      | Golfclub USG                                                 |                                                                                                    |
| Information                               | Date Time S                          | Net Brutto                                                   |                                                                                                    |
| cash Cash Payment<br>cash Cash Payment    | 15.11.18 14:34 z<br>15.11.18 14:34 z | -250.00                                                      | Select fee F2                                                                                                    |
| EnA Entry fee adults     Invoice 20160036 | 25.03.19 15:05 M                     | 1000.00 1095.00                                              | Edit fee F7                                                                                                    |
|                                           |                                      |                                                              | <ul> <li>♀ <u>Change</u></li> <li>★ <u>ReversalF5</u></li> <li>∢ <u>Sorting</u></li> <li>♥ <u>Sorting</u></li> <li>♥ <u>Payment</u></li> <li>♦ <u>Print</u> F8</li> </ul> |
| ani0 ANNF_Taster Year 1                   | 25.03.19 15:05 M                     | 1000.00 1095.00<br>0.00 0.00<br>0.00 0.00<br>1500.00 1595.00 | ▼<br>▼<br>Quit                                                                                                    |

Double-click on the invoice number line to open the document details.

| Invoice details                              |                             |                   |                           | ×                |
|----------------------------------------------|-----------------------------|-------------------|---------------------------|------------------|
| <u>R</u> eceipt number:                      | 20160036                    | <u>D</u> ate:     | 25.03.2019                |                  |
| <u>N</u> et-Amount:<br><u>G</u> ross-Amount: | Total<br>1000,00<br>1095,00 |                   | Due<br>1000,00<br>1095,00 | X <u>C</u> ancel |
| Payment /                                    | Reminder                    | Single b          | ookings )                 |                  |
| Payment:                                     | 0,00                        | <u>U</u> ncleared | 1095,00                   |                  |
| Dunning Level:                               | 0 Date of                   | Reminder:         | 26.03.2019                |                  |
| <br><u>B</u> lock reminder:                  |                             | Delete re         | eminder F5                |                  |
| <u>S</u> tatus:                              | → Invoice                   | d                 | •                         |                  |
| ۵                                            | Print duplicate o           | of Receipt        | F8                        |                  |
| <b>%</b>                                     | Reverse, take bacł          | < or copy recei   | pt                        |                  |

Now enter the following in the **Dunning stop** field, enter the desired date up to which the invoice should not be reminded.

| nvoice details                               |                                    |                   |                           | ×                |
|----------------------------------------------|------------------------------------|-------------------|---------------------------|------------------|
| <u>R</u> eceipt number:                      | 20160036                           | <u>D</u> ate:     | 25.03.2019                |                  |
| <u>N</u> et-Amount:<br><u>G</u> ross-Amount: | Total<br>1000,00<br>1095,00        |                   | Due<br>1000,00<br>1095,00 | X <u>C</u> ancel |
| Payment                                      | Payment / Reminder Single bookings |                   |                           |                  |
| Payment:                                     | 0,00                               | <u>U</u> ncleared | 1095,00                   |                  |
| Dunning Level:                               | 0 Date of                          | Reminder:         | 26.03.2019                |                  |
| <u>B</u> lock reminder:                      | 01.06.2019                         | Delete re         | eminder F5                |                  |
| <u>S</u> tatus:                              | → Invoice                          | d                 | •                         |                  |
| ۵                                            | Print duplicate of                 | of Receipt        | F8                        |                  |
| <b>%</b>                                     | Reverse, take bac                  | k or copy recei   | pt                        |                  |

A blue question mark appears as the booking status in the sales account, to the right at the end of the invoice number line.

| Turnover-Account - CLUB                    |                                      |                                                                                                    | ×                                                                                                    |
|--------------------------------------------|--------------------------------------|----------------------------------------------------------------------------------------------------|----------------------------------------------------------------------------------------------------|
| Happy, Hellen (hah1)                       |                                      | Golfclub USGA                                                                                                    |                                                                                                    |
| Information                                | Date Time S                          | Net Brutto O                                                                                                    | K_    ULBUU                                                                                                    |
| cash Cash - Payment<br>cash Cash - Payment | 15.11.18 14:34 z<br>15.11.18 14:34 z | -250.00 ¥<br>250.00 ¥                                                                                             | Select feeF2                                                                                                    |
| Invoice 20160036                           | 25.03.19 15:05 M                     | 1000.00 1095.00                                                                                                   | Edit fee F7                                                                                                    |
|                                            |                                      |                                                                                                    | <ul> <li><u>Change</u></li> <li><u>Reversal</u> [F5]</li> <li><u>Sorting</u></li> <li><u>Payment</u></li> <li><u>Print</u> [F8]</li> </ul> |
| ani0 ANNF_Taster Year 1                    | 25.03.19 15:05 M                     | 1000.00         1095.00           0.00         0.00           0.00         0.00           1500.00         1595.00 | ▼<br><u> V</u> <u>Quit</u>                                                                                                    |

## Reminder by e-mail with copy of invoice

If you send payment reminders digitally via the PC CADDIE mailer, you now have the option of sending the outstanding invoice(s) at the same time.

You can find further information on this under Send reminders by e-mail

Please contact Support so that we can activate this function for you.